# smartgas.

**MADE IN GERMANY** 

# smartGAS Calibration Tool Manual

#### smartGAS Mikrosensorik GmbH

Hünderstraße, 74080 Heilbronn, Germany Email: Info@smartgas.eu Website: www.smartgas.eu Tel: +49 (0) 7131/797553-0

#### smartGAS Sensor Technology Co.,Ltd.

Building 16, No.59 Jiangnan Rd.CEDZ Changshu, Jiangsu,China Email: Info@smartgas-cn.com Website: www.smartgas-cn.com Tel: +86 (0) 512-83380880

| sG 06.01 | CT Manual A4 V2 | .0 (en)                                |                                                                                           |
|----------|-----------------|----------------------------------------|-------------------------------------------------------------------------------------------|
| Edition  | Date            | Firmware                               | Comment                                                                                   |
| 1.0      | 2021-03-02      |                                        | Initial Version                                                                           |
| 1.1      | 2021-10-03      |                                        | Updated Manual                                                                            |
| 1.2      | 2022-09-03      | EVO V5.51<br>CT V1.12                  | Update EVO Firmware Version 5.51<br>Calibration Tool V1.12                                |
| 2.0      | 2023-04-03      | EVO V5.52<br>Connect V1.52<br>CT V1.21 | Update EVO Firmware Version 5.52<br>and Connect Interface V1.52<br>Calibration Tool V1.21 |
|          |                 |                                        |                                                                                           |
|          |                 |                                        |                                                                                           |
|          |                 |                                        |                                                                                           |

# Content

| 1 For your safety                                     |
|-------------------------------------------------------|
| 2 About smartGAS Calibration Tool                     |
| 2.1 What is the smartGAS Calibration Tool meant for?5 |
| 2.2 Which sensors are supported?                      |
| 2.3 System Requirements                               |
| 2.4 Connection with sensors / accessories             |
| 3 Installation & Getting started                      |
| 3.1 Installation6                                     |
| 3.2 Start smartGAS Calibration Tool                   |
| 3.3 Product activation                                |
| 4 Using smartGAS Calibration Tool                     |
| 4.1 Welcome / Authentication                          |
| 4.2 Connecting                                        |
| 4.2.1 Port name9                                      |
| 4.2.2 Connected sensors 10                            |
| 4.3 Information                                       |
| 4.4 Device settings                                   |
| 4.4.1 Device settings for FLOW <sup>EVO</sup> 12      |
| 4.4.2 Device settings for BASIC <sup>EVO</sup> 13     |
| 4.4.3 Device settings for CONNECT INTERFACE           |
| 4.5 Zero adjustment14                                 |
| 4.6 Span adjustment                                   |
| 5 Report                                              |
| 6 Appendix                                            |
| 6.1 FAQs                                              |
| 6.2 Service report                                    |

# **1** For your safety

- Read the instructions carefully before using the product.
- Follow the instructions. The user must fully understand and follow the instructions. The product may only be used according to its purpose.
- Regulatory regulations and directives concerning this product must be observed.
- When using gases, the relevant safety data sheets must be observed.

### Meaning of the characters used

The following character is used in this document to identify related information or key information.

**NOTE** Information on the use of the product.

# 2 About smartGAS Calibration Tool

## 2.1 What is the smartGAS Calibration Tool meant for?

The smartGAS Calibration Tool simplifies the commissioning of smartGAS sensors. With the smartGAS Calibration Tool, you are able to read out the state of the sensor and the current measured values. The Modbus address of the sensor can also be changed.

The smartGAS Calibration Tool also allows you to readjust the Zero and the Span of smartGAS sensors in order to adapt them to changed ambient conditions. The function and the high measuring performance of smartGAS sensors can be ensured by a regular adjustment with the smartGAS calibration tool. The adjustment will be documented by an automatically generated service report.

### 2.2 Which sensors are supported?

The smartGAS Calibration Tool supports the smartGAS sensors of the EVO series from firmware version 5.17. The smartGAS Calibration Tool can also be used in conjunction with the CONNECT INTERFACE.

### 2.3 System Requirements

The smartGAS Calibration Tool requires a Windows PC with the following specifications:

- Windows 10 (x86 or x64)
- 1GHz dual-core processor, 2GB RAM, 200MB free space
- The application is based on Microsoft .NET Framework 4.6.1

### 2.4 Connection with sensors / accessories

For an optimal result of the calibration of a smartGAS sensor, smartGAS Mikrosensorik recommends using the corresponding accessories. For the electrical connection of a smartGAS sensor to your computer, please use:

- Z6-000025: USB service adapter for EVO series sensors
- Z6-000031: USB service adapter when using CONNECT INTERFACE / TRANSMITTER

<sup>&</sup>lt;sup>–</sup> In case that Microsoft .NET Framework 4.6.1 isn't on your Computer, it will be installed if necessary. For this reason an internet connection is required.

# 3 Installation & Getting started

# 3.1 Installation

- (1) Run the installation setup by clicking on "Setup.exe".
- (2) Optional: If there is no Microsoft .NET Framework, you will be informed and prompted to download the appropriate package and agree to the license agreement.
- (3) The installation wizard will guide you through the setup until the installation is completed.

# 3.2 Start smartGAS Calibration Tool

Start the smartGAS Calibration Tool via the **desktop shortcut** or via **Start > smartGAS** (folder) **> smartGAS Calibration Tool.** 

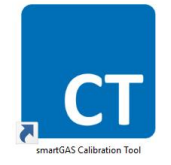

# 3.3 Product activation

The first use of the smartGAS Calibration Tool requires product activation. This requires a license key, for the first 14 days you can use the 14-day *trial license*. Simply type your license key into the provided field and click "*OK*" to activate the smartGAS Calibration Tool.

| smartGAS Calibration Tool v1.11.7733.23948                                                                   |                     |
|----------------------------------------------------------------------------------------------------|---------------------|
|                                                                                                    | smartGAS.           |
| <b>Product activation</b><br>Welcome to smartGAS Calibration Toc<br>Please enter license key to activate thi | ol.<br>is software. |
| You can <u>request a license key</u> by web                                                                  | form.               |
| Copyright © 2017-2021<br>smartGAS Mikrosensorik GmbH<br><u>www.smartgas.eu</u>                               | Activate trial OK   |

To activate the *trial license*, click on "Activate trial".

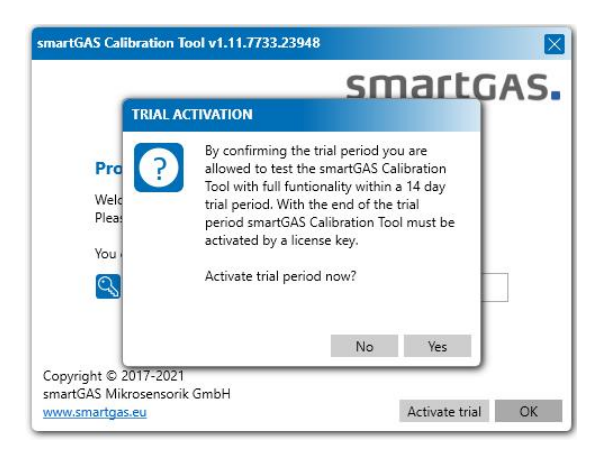

After the *trial license* has expired, a license key is required. Simply enter your license key in the field provided and click "*OK*" to activate the smartGAS Calibration Tool.

|                                                                               | smartGAS            |
|-------------------------------------------------------------------------------|---------------------|
| Product activation                                                            |                     |
| Welcome to smartGAS Calibration To<br>Please enter license key to activate th | ol.<br>is software. |
| You can <u>request a license key</u> by web                                   | form.               |
|                                                                               | · ·                 |
|                                                                               |                     |
| opyright © 2017-2021<br>nartGAS Mikrosensorik GmbH                            |                     |
| ww.smartgas.eu                                                                | Activate trial OK   |

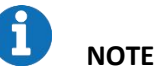

If you do not have a license key, you can request it via "request a key" or contact your sales partner directly.

Note that the license key has a limited runtime. After expiration you need a new license key for a new activation.

On our smartGAS YouTube channel and on our homepage you will find a video that shows you how to use the calibration tool.

https://www.smartgas.eu/en/products/software/smartgas-calibration-tool

# 4 Using smartGAS Calibration Tool

# 4.1 Welcome / Authentication

When you start the smartGAS Calibration Tool, you have to authenticate yourself with a username and a PIN. The PIN is: **2408**. The user name is freely selectable and is used for the service report. The smartGAS Calibration Tool can be used after correct entry.

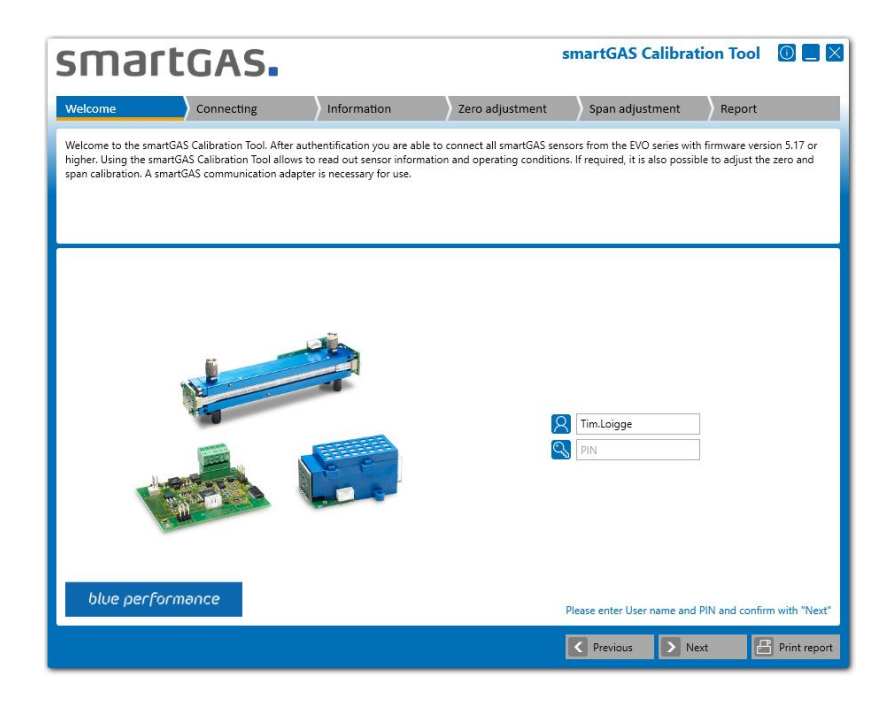

**NOTE** The username has to contain at least two characters. The authentication PIN is: *2408* 

### 4.2 Connecting

#### 4.2.1 Port name

To connect the smartGAS Calibration Tool to a sensor, first select the appropriate port name and click "*Next*". Now search for the connected sensors.

| smart                   | GAS.                       |                            |                          | smartGAS   | Calibrat     | ion Tool       |                |
|-------------------------|----------------------------|----------------------------|--------------------------|------------|--------------|----------------|----------------|
| Welcome                 | Connecting                 | Information                | Zero adjustment          | Span adj   | ustment      | Report         |                |
| Please use the smartGAS | communication adapter to e | connect the smartGAS sense | or(s) with the computer. |            |              |                |                |
|                         |                            |                            |                          |            |              |                |                |
|                         |                            |                            |                          |            |              |                |                |
|                         |                            |                            |                          |            |              |                |                |
|                         |                            |                            |                          |            |              |                |                |
|                         |                            |                            |                          |            |              |                |                |
|                         |                            | Port name                  |                          |            |              |                |                |
|                         |                            | COM4                       |                          |            |              |                |                |
|                         |                            | COM5<br>COM10              |                          |            |              |                |                |
|                         |                            | COM11                      |                          |            |              |                |                |
|                         |                            | COM16                      |                          |            |              |                |                |
|                         |                            |                            |                          |            |              |                |                |
|                         |                            |                            |                          |            |              |                |                |
|                         |                            |                            |                          |            | Select the n | ort and config | n with "Next"  |
|                         |                            |                            |                          | C Descines |              |                | Drint war ant  |
|                         |                            |                            |                          | Previous   | Ne:          | xt             | J Print report |

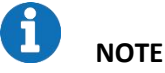

If no port name is displayed, check the connection between USB service adapter and computer. Also check if the USB service adapter is recognized by Windows and the driver has been installed correctly. You can check this using the Windows Device Manager.

# smartgas.

#### 4.2.2 Connected sensors

Select one of the displayed sensors and click on "*Next*" to get more information about the sensor.

| smar                | tGAS.                                 |                          |                     | smartGAS Cal      | ibration Tool           |               |
|---------------------|---------------------------------------|--------------------------|---------------------|-------------------|-------------------------|---------------|
| Welcome             | Connecting                            | Information              | Zero adjustment     | Span adjustm      | ent Report              |               |
| Connected sensors a | are listed below. Please select the s | sensor you wish to commu | unicate with.       |                   |                         |               |
|                     |                                       |                          |                     |                   |                         |               |
|                     |                                       |                          |                     |                   |                         |               |
|                     |                                       |                          |                     |                   |                         |               |
|                     |                                       |                          |                     |                   |                         |               |
|                     |                                       |                          |                     |                   |                         |               |
|                     | Connected                             | i sensors                |                     |                   |                         |               |
|                     | Sensor type<br>Serial number          | FLOWEVO<br>22-2001-039   | State<br>Target gas | <b>0</b> 2        |                         |               |
|                     | Firmware versi                        | on 5.32                  | Measuring range     | 0-10 Vol%         |                         |               |
|                     |                                       |                          |                     | C Refresh         |                         |               |
|                     |                                       |                          |                     |                   |                         |               |
|                     |                                       |                          |                     |                   |                         |               |
|                     |                                       |                          |                     |                   |                         |               |
|                     |                                       |                          |                     | Select a sensor f | rom the list and confin | m with "Next" |
|                     |                                       |                          |                     | Previous          | > Next                  | Print report  |

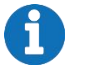

**NOTE** If your sensor is not displayed, check the physical connection of the sensor. If necessary, restart the sensor by interrupting the power supply and search again.

### 4.3 Information

Here you get a detailed overview about the sensor information, the sensor status as well as the corresponding measured values in real time. If a CONNECT INTERFACE is used, the information is extended accordingly.

| mart                                                        | GAS.                                               |                                                                |                           | smartGAS Calibrat             | ion Tool 🛛 🔲          |
|-------------------------------------------------------------|----------------------------------------------------|----------------------------------------------------------------|---------------------------|-------------------------------|-----------------------|
| Velcome                                                     | Connecting                                         | Information                                                    | Zero adjustment           | Span adjustment               | Report                |
| case of a state error, cali<br>inutes. For best results a : | bration adjusment is n<br>stabilization time of 30 | ot possible. To perform an calibrat<br>minutes is recommended. | ion adjustment, it is nec | essary that the sensor is pow | rered for at least 15 |
| Sensor information<br>Sensor type                           | n<br>FLOWEVO                                       | Live values                                                    | 1,148 Vol%                | State                         |                       |
| Serial number                                               | 22-2001-039                                        | Internal temperature                                           | 27,8 °C                   | Startun                       |                       |
| Firmware version                                            | 5.32                                               | Operation hours                                                | 160 h                     | Out of range                  |                       |
| Modbus address                                              | 39                                                 |                                                                |                           | Gut of range                  |                       |
| Target gas                                                  | CO <sub>2</sub>                                    |                                                                |                           | Communication                 | n error               |
| Measuring range                                             | 0-10 Vol%                                          |                                                                |                           | System error                  |                       |
| CONNECT INTERF                                              | ACE                                                |                                                                |                           |                               |                       |
| Not available                                               |                                                    |                                                                |                           | Settings                      |                       |
|                                                             |                                                    |                                                                |                           |                               | Confirm with "Ne      |
|                                                             |                                                    |                                                                |                           | _                             | agency.               |
|                                                             |                                                    |                                                                |                           | Previous > Ne                 | xt 🛛 📑 Print rep      |

The "Settings" button allows you to change the device settings. Click the "Next" button to go to Zero adjustment.

## 4.4 Device settings

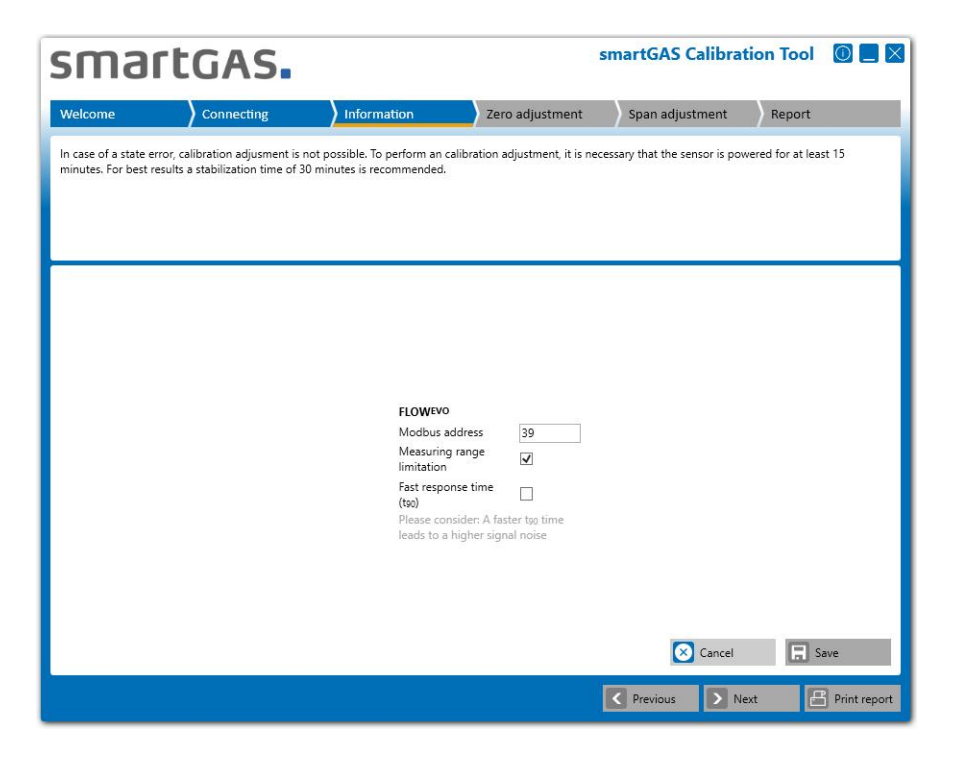

Click the "Save" button to apply performed changes.

#### 4.4.1 Device settings for FLOW<sup>EVO</sup>

| Modbus address                | 55     |                  |                       |
|-------------------------------|--------|------------------|-----------------------|
| Measuring range<br>limitation |        |                  |                       |
| Moving avarage fil            | ter 🗸  |                  |                       |
| Biquad filter                 | -      |                  |                       |
| Moving average                | Biquad | Noise            | Time response         |
| OFF                           | OFF    | high             | fast                  |
| OFF                           | ON     | reduced          | slow*                 |
| ON                            | OFF    | reduced          | slow                  |
| ON                            | On     | strongly reduced | very slow             |
|                               |        | *w               | aries on signal shane |

Modbus addressThe Modbus address can be selected from 1 to 247.Measuring range limitationThe calculated gas concentration is limited from -10% to +110% of full<br/>scale.Moving average filterPlease make note of the document "Application Note F3 Digital Filter<br/>230327". If necessary, please ask your sales contact for further<br/>information.

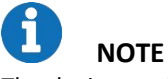

The device settings "Moving average filter" and "Biquad filter" are only supported by FLOW<sup>EVO</sup> sensors since firmware version 5.52 and higher. To make this filter settings, connect your sensor directly with PC. If necessary, disconnect your sensor from CONNECT INTERFACE.

### 4.4.2 Device settings for BASICEVO

|                            | Modbus address                                      | 55                                                                                                 |
|----------------------------|-----------------------------------------------------|----------------------------------------------------------------------------------------------------|
|                            | Fade in measuring<br>value                          | $\checkmark$                                                                                       |
|                            | Measuring range<br>limitation                       |                                                                                                    |
| Modbus address             | The Modbus address ca                               | an be selected from 1 to 247.                                                                      |
| Fade in measuring value    | The calculated concent phase, which prevent device. | tration output will be delayed during the warm-up<br>s a concentration jump after switching on the |
| Measuring range limitation | The calculated gas cor scale.                       | ncentration is limited from -10% to +110% of full                                                  |

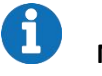

# NOTE

The device settings "Fade in measuring value" is only supported by BASIC<sup>EVO</sup> sensors. To make this setting, connect your sensor directly with PC. If necessary, disconnect your sensor from CONNECT INTERFACE.

#### 4.4.3 Device settings for CONNECT INTERFACE

|                               | Current limitation acc.<br>NAMUR                                       |                                                                                                    |
|-------------------------------|------------------------------------------------------------------------|----------------------------------------------------------------------------------------------------|
|                               | Error current                                                          | 3.5 mA 👻                                                                                                    |
|                               | Pressure<br>compensation                                               |                                                                                                    |
| Current limitation acc. NAMUR | NAMUR output on CON make note of the infor manual.                     | INECT INTERFACE can be switched on or off. Please mation about NAMUR in the CONNECT INTERFACE                                       |
| Error current                 |                                                                        |                                                                                                    |
|                               | Output current, that is<br>NAMUR. Please make r<br>CONNECT INTERFACE n | given out in case of a device error by using of note of the information about NAMUR in the nanual.                                  |
| Pressure compensation         | Switches the pressure<br>Please make note of th<br>and CONNECT INTERFA | compensation of CONNECT INETRFACE on or off.<br>the information in the manuals of FLOW <sup>EVO</sup> /BASIC <sup>EVO</sup><br>ICE. |

## 4.5 Zero adjustment

Before starting the Zero adjustment, you can optionally enter a reference number for the zero-gas bottle. Use the "*Start*" button to start the Zero adjustment.

Use the "Next" button to skip the Zero adjustment and go to the Span adjustment.

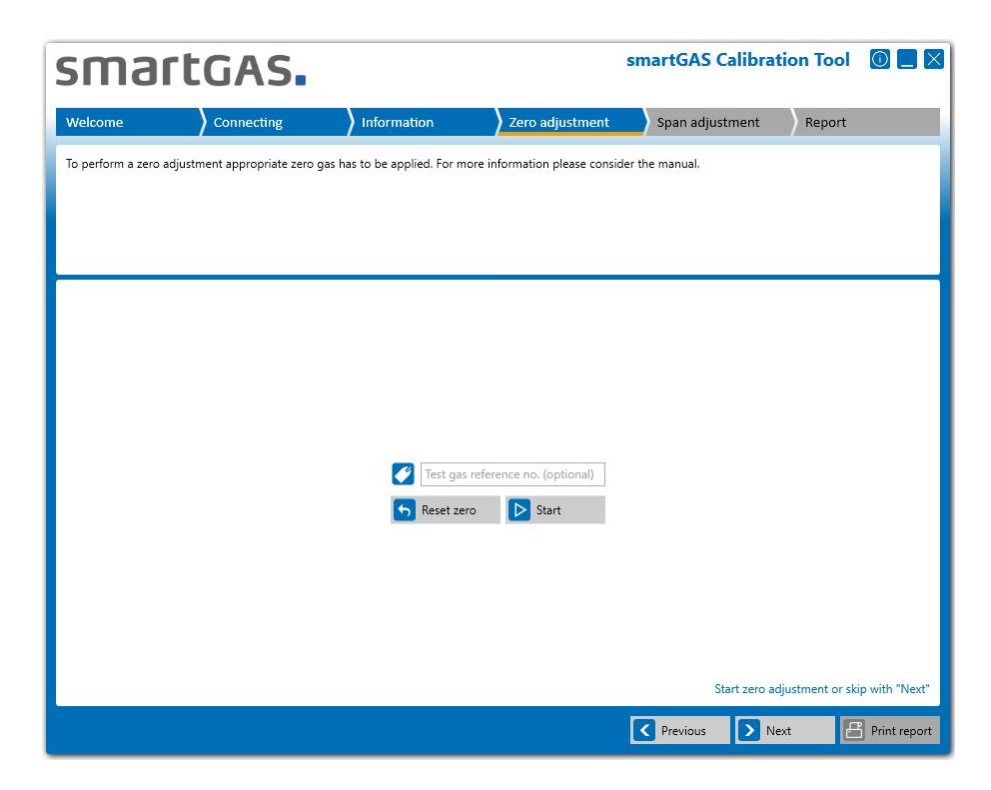

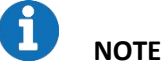

Always use dry test gas for adjusting smartGAS sensors. A high purity of the test gas increases the accuracy of the adjustment.

# NOTE

Always carry out a Zero adjustment with your smartGAS sensor first.

During the Zero adjustment, the serial number of the sensor and its measured values are displayed in real time in the right half of the window. The status of the Zero adjustment and the operating conditions are displayed in the right half of the window. A diagram is shown on the left-hand side, on which you can see the concentration curve.

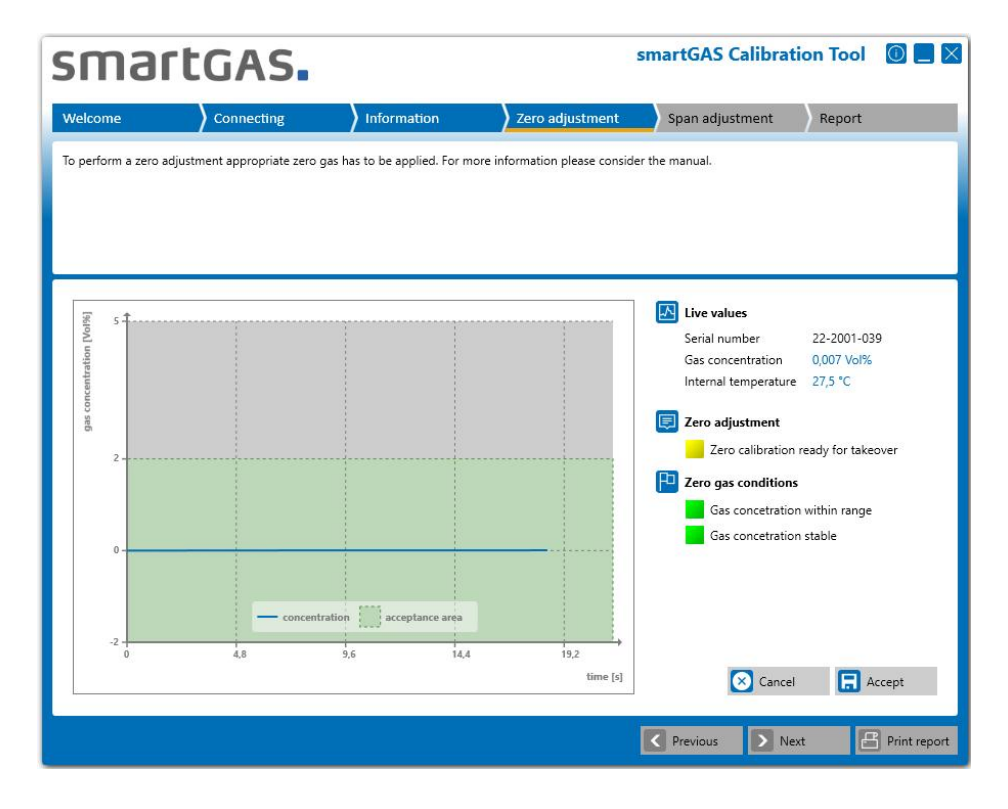

#### Status of Zero adjustment:

Initialisation (flashing yellow):

The measuring signal is checked to meet the conditions for adjustment.

The adjustment is ready for takeover

The adjustment is not ready for takeover. One or more criteria are not met. (flashing red)

The adjustment is accepted and re-validated. (flashing green)

The adjustment is successful and completed.

The adjustment is not successful.

Please confirm the Zero adjustment with the "Accept" button. After that the Zero adjustment is completed with the new Zero point. You will then get the message: "Result 00: Successfully adopted". The Zero adjustment was thus successful.

**I** NOTE The other results or error codes can be found in the FAQs.

The "Cancel" button can be used to cancel the Zero adjustment..

### 4.6 Span adjustment

Before beginning the end point adjustment, the concentration of the test gas must be entered. A reference for the test gas can optionally be entered.

Use the "Start" button to start Span adjustment.

Use the "Next" button to skip the Span adjustment and go to the report.

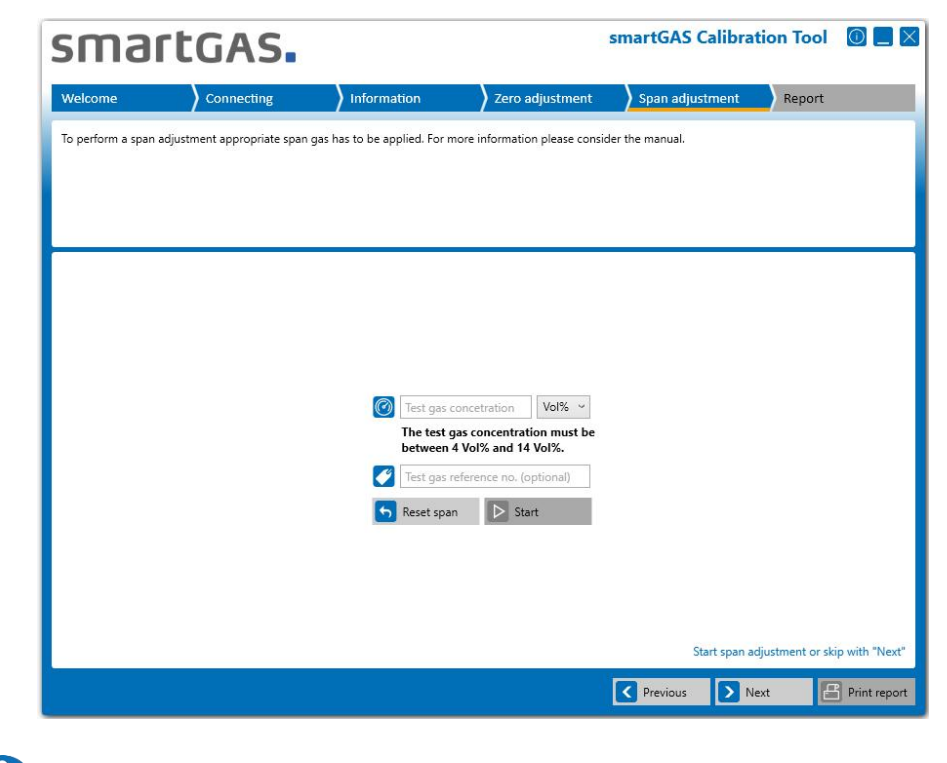

ΝΟΤΕ

The *"Reset span"* button can be used to reset the Span of the sensor to the factory setting. Nevertheless, a new Span adjustment is recommended then.

During the Span adjustment, the serial number of the sensor and its measured values are displayed in real time in the right half of the window. The status of the Span adjustment and the operating conditions are displayed in the right half of the window A diagram is shown on the left-hand side, on which you can see the concentration curve.

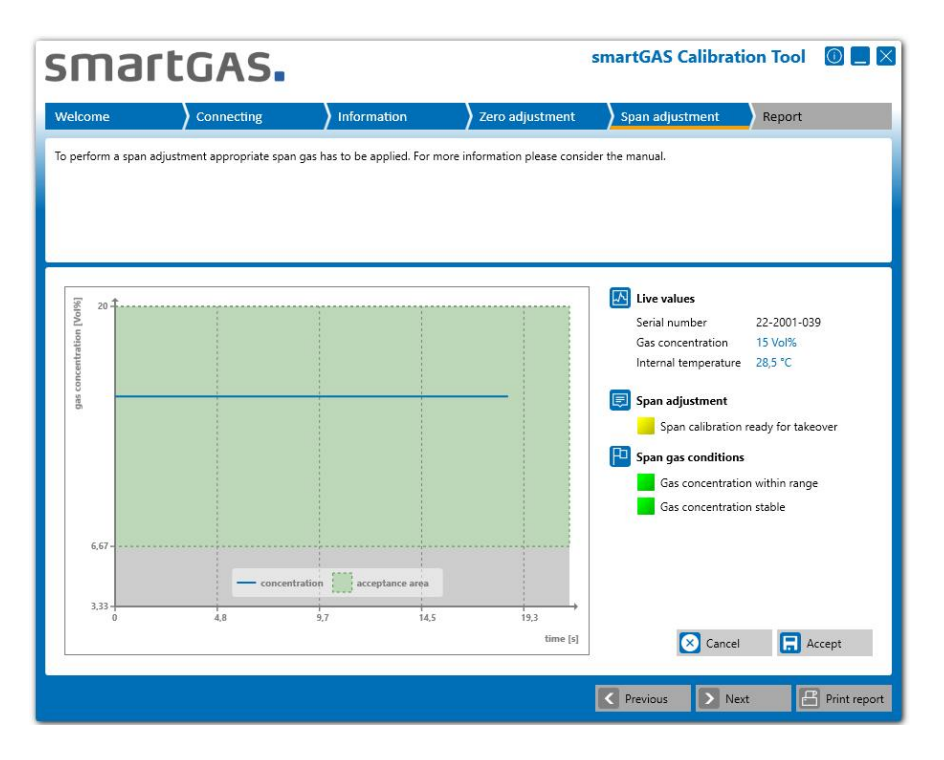

#### Status of Span adjustment:

- Initialisation (flashing yellow):
  - The measuring signal is checked to meet the conditions for adjustment.
  - The adjustment is ready for takeover
- The adjustment is not ready for takeover. One or more criteria are not met. (flashing red)
- The adjustment is accepted and re-validated. (flashing green)
- The adjustment is successful and completed.
  - The adjustment is not successful.

Please confirm the Span adjustment with the "*Accept*" button. After that, the Span adjustment is completed with the new Span point. You will then get the message: "Result 00: Successfully adopted". The Span adjustment was thus successful.

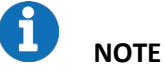

The other results or error codes can be found in the FAQs.

The "Cancel" button can be used to cancel the Span adjustment.

# 5 Report

Here you find all important information about the adjustment and settings of your smartGAS sensor. The window contains general information about the software version and the user, the sensor information as well as information about the applied sensor adjustments. In addition, you have the option to enter individual comments.

| sma              | rtGAS.                                                                                                    | i                                    | S                                                | martGAS Calibra           | tion Tool         | 0 _ ×          |
|------------------|----------------------------------------------------------------------------------------------------|--------------------------------------|--------------------------------------------------|---------------------------|-------------------|----------------|
| Welcome          | Connecting                                                                                                    | Information                          | Zero adjustment                                  | Span adjustment           | Report            |                |
| The sensor infor | mation and calibration result                                                                                                    | s are displayed here. Click "Fini:   | sh" to create a protocol.                        |                           |                   |                |
|                  | General information<br>smartGAS Calibration 1                                                                                                    | Fool v1.11.7733.23948                | User name                                        | Tim.Loigge                |                   | ^              |
|                  | (i) Sensor information                                                                                                    |                                      |                                                  |                           |                   |                |
|                  | Sensor type<br>Serial number<br>Firmware version<br>Modbus address<br>CONNECT INTERFACE<br>Not available<br>Zero adjustment<br>Result 01: Not started<br><br>Span adjustment | FLOWEVO<br>22-2001-039<br>5.32<br>39 | Target gas<br>Measuring range<br>Operation hours | CO2<br>0-10 Vol%<br>160 h |                   | ×              |
|                  |                                                                                                    |                                      | - <u></u>                                        | Prin                      | t out report with | "Print report" |
|                  |                                                                                                    |                                      | Start over                                       | C Previous                | Jext              | Print report   |

By clicking on the *"arrow key"* on the left side you can extend the display to the results of the Zero and Span adjustment and check again for completeness.

| Result 00: Successfully ado                                                                                                    | oted                                                                                                    |                                | 7                                           |                        |     |          |    |        |
|----------------------------------------------------------------------------------------------------|----------------------------------------------------------------------------------------------------|--------------------------------|---------------------------------------------|------------------------|-----|----------|----|--------|
| Date / time                                                                                                    | 12.02.2021 11:49:0                                                                                                | 15                             | udd]                                        | 0                      |     |          |    |        |
| Test gas concentration                                                                                                    | 0 ppm                                                                                                    |                                | tion                                        |                        |     |          |    |        |
| Test gas reference                                                                                                    | N2                                                                                                    |                                | entra                                       |                        |     |          |    | 1      |
| Internal temperature                                                                                                    | 27,5 °C                                                                                                    |                                | 20UCI                                       |                        | 1   | 1        |    | 1      |
|                                                                                                    | as found as                                                                                                    | s left                         | 505                                         | 0                      |     | _        |    |        |
| Correction value                                                                                                    | 12331 12                                                                                                    | 2305                           |                                             |                        | 1   |          |    |        |
| Gas concentration                                                                                                    | 7 ppm 0 j                                                                                                    | ppm                            | -40                                         | 0 -                    |     |          | -  | 1      |
|                                                                                                    |                                                                                                    |                                |                                             | 8                      | 8,3 | 16,7     | 25 | 33,4   |
| Zero factory reset                                                                                                    | Not done                                                                                                    |                                |                                             |                        |     |          |    | time [ |
| Zero factory reset<br>Span adjustment<br>Result 00: Successfully adop                                                                                                    | Not done                                                                                                    | r I                            | Ē. 280                                      | 10 <b>1</b>            |     |          |    | time [ |
| Zero factory reset     Span adjustment     Result 00: Successfully adop     Date / time                                                                                                    | Not done<br>pted<br>12.02.2021 11:53:30<br>2000 ppm                                                               | 16                             | [E 286                                      | <sup>10</sup> <b>1</b> |     |          |    | time [ |
| Zero factory reset     Span adjustment     Result 00: Successfully adop Date / time Test gas concentration Test gas concentration                                                                     | Not done<br>pted<br>12.02.2021 11:53:30<br>2000 ppm<br>002                                                        | 16                             | [mation [ppm]                               | × 10                   |     |          |    | time [ |
| Zero factory reset<br>Span adjustment<br>Result 00: Successfully adop<br>Date / time<br>Test gas concentration<br>Test gas reference<br>Interpal semeature                                            | Not done<br>pted<br>12.02.2021 11:53:30<br>2000 ppm<br>CO2<br>27.5 °C                                             | 16                             | incentration [ppm]                          | × 1                    |     | <b>~</b> |    | time ( |
| Zero factory reset<br>Span adjustment<br>Result 00: Successfully adop<br>Date / time<br>Test gas concentration<br>Test gas reference<br>Internal temperature                                          | Not done<br>pted<br>12.02.2021 11:53:30<br>2000 ppm<br>CO2<br>27,5 °C<br>as found as                              | i6<br>s left                   | gas concentration [ppm]<br>192              | » <b>1</b>             |     |          |    | time ( |
| Zero factory reset<br>Span adjustment<br>Result 00: Successfully adop<br>Date / time<br>Test gas concentration<br>Test gas reference<br>Internal temperature<br>Correction value                      | Not done<br>12.02.2021 11:53:30<br>2000 ppm<br>CO2<br>27,5 °C<br>as found as<br>10000 11                          | 16<br>5 left                   | 288<br>289 concentration [ppm]<br>150       | x +                    |     | -        |    | time ( |
| Zero factory reset<br>Span adjustment<br>Result 00: Successfully adop<br>Date / time<br>Test gas concentration<br>Test gas reference<br>Internal temperature<br>Correction value<br>Gas concentration | Not done<br>pted<br>12.02.2021 11:53:3/<br>2000 ppm<br>CO2<br>27,5 °C<br>as found as<br>10000 11<br>1787.6 ppm 19 | 6<br>5 left<br>1188<br>997 ppm | 280<br>Bas concentration [pbun]<br>121<br>8 | × 1                    |     |          |    | time ( |

Click the "*Print report*" button to go to the print options to print the service report. With the button "*Start over*" you come back to point 4.2.2.

### 6 Appendix

#### 6.1 FAQs

#### (1) Where can I get a license key?

Use the *"request a key"* link for product activation or contact your sales partner.

#### (2) The smartGAS Calibration Tool does not find a COM-Port.

Ensure that the service adapter is properly connected to the PC and is recognized by Windows (see Windows Device Manager). Make sure you have correctly installed the driver for the service adapter. If not, reinstall it. A CD with the driver is included with the accessories.

#### (3) The smartGAS Calibration Tool does not find a sensor.

Make sure the smartGAS sensor is properly connected to the service adapter. Make sure that no other program accesses the COM port you are using. If the sensor cannot be found even after a restart, contact your sales partner to help you.

#### (4) I used the wrong calibration gas during calibration, can I calibrate the sensor again?

Yes you can perform the calibration again. The smartGAS sensors can be calibrated at any time. smartGAS always recommends the use of dry test gas with high quality. For a good result, the concentration of the test gas should correspond as precisely as possible to the maximum concentration of the smartGAS sensor. If the deviation is too high, the accuracy of the sensor can be reduced.

#### (5) Error Codes / Results at Zero & Span adjustment

Adjustment can end with the following results:

#### "Result 01: Not started"

The Zero or Span adjustment was not performed.

#### "Result 02: Canceled by user"

The zero or Span adjustment has been canceled by the user.

#### "Result 03: Canceled because of timeout"

Due to a timeout, the Zero or Span adjustment was exited.

#### "Result 04: Interrupted by communication error"

The Zero or Span adjustment was interrupted because of a communication error with the sensor.

#### "Result 05: Access denied - wrong serial number"

The Zero or Span adjustment could not be performed. Access to the sensor was denied because of the use of an incorrect serial number.

#### "Result 06: Gas concentration was outside the tolerance limit when tested"

The Zero or Span adjustment has not been carried out because the concentration of the zero or test gas is outside the permissible limits.

# "Result 07: The span adjustment is rejected. The correction value was out of the valid range. The previous correction value is retained."

Span adjustment is out of range.

#### "Result 08: Adjustment cannot be started during warmup phase"

The Zero or Span adjustment was not carried out since the sensor is still in the warm-up phase.

#### "Result 09: Adjustment cannot be started because of sensor system error"

The Zero or Span adjustment could not be performed because the sensor is in an error condition.

#### "Result 0A: Adjustment cannot be started because firmware version must be at least 5.17 or higher"

The Zero or Span adjustment could not be started since the firmware version of the sensor is too low. Only sensors with firmware version 5.17 or higher are supported.

#### "Result 0B: Adjustment cannot be started because firmware version must be lower than 6.00"

The Zero or Span adjustment could not be started because the firmware version of the sensor is too high.

# smartgas.

smartGAS.

### 6.2 Service report

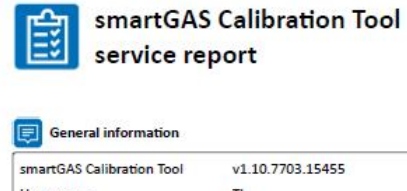

| artGAS Calibration Tool v1.10.7703.15455                 |                        | Creation date time                                                                                                    |                 | 12.02.2021 11:53:50 |                                                                                                    |      |          |
|----------------------------------------------------------|------------------------|----------------------------------------------------------------------------------------------------|-----------------|---------------------|----------------------------------------------------------------------------------------------------|------|----------|
| lser name                                                | π                      |                                                                                                    | Page count      |                     | 1 of 1                                                                                                    |      |          |
| Sensor information                                       |                        |                                                                                                    |                 |                     |                                                                                                    |      |          |
| ensor type                                               | FLOWEVO                |                                                                                                    | Target gas      |                     | CO2                                                                                                    |      |          |
| erial number                                             | 20-2000-036            |                                                                                                    | Measuring range |                     | 0-2000 ppm                                                                                                    |      |          |
| rmware version                                           | 5.32                   |                                                                                                    | Operation hour  | 5                   | 156 h                                                                                                    |      |          |
| lodbus address                                           | 36                     |                                                                                                    |                 |                     | and the second second |      |          |
| CONNECT INTERFACE                                        |                        |                                                                                                    |                 |                     |                                                                                                    |      |          |
| ot available                                             |                        |                                                                                                    |                 |                     |                                                                                                    |      |          |
| Zero adjustment                                          |                        |                                                                                                    |                 |                     |                                                                                                    |      |          |
| esult 00: Successfully ador                              | oted                   |                                                                                                    |                 |                     |                                                                                                    |      |          |
| ate / time                                               | 12.02.2021 11:49:05    |                                                                                                    | E 1000          |                     |                                                                                                    |      |          |
| est gas concentration                                    | 0 ppm                  |                                                                                                    | ion             |                     | 1                                                                                                    |      |          |
| est gas reference                                        | N2                     |                                                                                                    | ntrat           | 1                   | i<br>i                                                                                                    |      | Î.<br>I. |
| Internal temperature                                     | 27,5 °C                |                                                                                                    | 400             |                     |                                                                                                    |      |          |
|                                                          | as found               | as left                                                                                                    | gas o           |                     |                                                                                                    |      | 1        |
| prrection value                                          | 12331                  | 12305                                                                                                    |                 |                     | -                                                                                                    |      | 1        |
| as concentration                                         | 7 ppm                  | 0 ppm                                                                                                    | -400 -          |                     | 1                                                                                                    |      |          |
| ero factory reset                                        | Not done               |                                                                                                    | 0               | 8,3                 | 16,7                                                                                                    | 25   | 33,4     |
|                                                          |                        |                                                                                                    |                 |                     |                                                                                                    |      | time [   |
| Span adjustment                                          |                        |                                                                                                    |                 |                     |                                                                                                    |      |          |
| esult 00: Successfully adop                              | oted                   |                                                                                                    | -               |                     |                                                                                                    |      |          |
| ate / time                                               | 12.02.2021 11:53:36    |                                                                                                    | E 2800          |                     |                                                                                                    |      |          |
| est gas concentration                                    | 2000 ppm               |                                                                                                    | tion            | 1                   | 1                                                                                                    |      | 1        |
| est gas reference                                        | CO2                    |                                                                                                    | entra           |                     |                                                                                                    |      |          |
| Internal temperature                                     | 27,5 °C                |                                                                                                    | Conc            |                     |                                                                                                    |      |          |
|                                                          | as found               | as left                                                                                                    | gas             | 1                   | 1                                                                                                    |      |          |
|                                                          | 10000                  | 11188                                                                                                    | 1200            |                     |                                                                                                    |      |          |
| prrection value                                          |                        | 1997 pom                                                                                                    | 800             |                     | 1                                                                                                    |      | 1        |
| orrection value<br>as concentration                      | 1787,6 ppm             | The barrent of the second second seco |                 |                     |                                                                                                    |      | 1.0      |
| orrection value<br>as concentration<br>van factory reset | 1787,6 ppm<br>Not done | 2007 pp.m                                                                                                    | 0               | 8,3                 | 16,6                                                                                                    | 24,9 | 33,2     |